## Obchodní akademie, Olomouc, tř. Spojenců 11, 779 00

| Kontakty                                                            | Úřední doba pro žáky<br>(1. 9. 2021 – 30. 6. 2022)                           | Tel.                       | E-mail        |
|---------------------------------------------------------------------|------------------------------------------------------------------------------|----------------------------|---------------|
| Helena Gajdová, ekonomka<br>ekonomické oddělení (místnost č. 211)   | 09:35-09:55 hod.                                                             | 585 205 938                | gj@uc.oaol.cz |
| Jaroslava Hamplová,<br>administrativní pracovnice<br>školní jídelny | 07:40-09:40 a 10:00-11:00 hod.<br>(na ekonomickém odd. –<br>místnost č. 211) | 585 205 938<br>585 205 920 | ha@uc.oaol.cz |

tel.: 585 205 911; e-mail: oa@uc.oaol.cz

# PODMÍNKY PRO STRAVOVÁNÍ VE ŠKOLNÍ JÍDELNĚ

# Základní údaje

| Jméno              |                   | Jméno a příjmení žáka                         |
|--------------------|-------------------|-----------------------------------------------|
| Číslo účtu         | 14637811/0100     | Číslo účtu Obchodní akademie                  |
| Variabilní symbol  | Obdržíte e-mailem | Je neměnný!                                   |
| Webová aplikace    | www.strava.cz     | Veřejná informační služba Plzeň - VIS         |
| Číslo zařízení     | 1451              | Identifikační číslo jídelny naší školy        |
| Přihlašovací jméno | Obdržíte e-mailem | Je neměnné!                                   |
| Heslo              | OA12345           | Heslo nutné změnit.                           |
| E-mailová adresa   |                   | Zadáte ji sami po přihlášení na www.strava.cz |

## Registrace

Ke každému účtu je přiřazeno **přihlašovací jméno a heslo**, která **se používají pro přihlašování a odhlašování** prostřednictvím internetu. Přihlašovacím jménem je přihlašovací jméno žáka do školní počítačové sítě (prvních šest znaků příjmení + první znak křestního jména, to vše bez diakritiky). Heslo jsme zvolili univerzální, proto Vás upozorňujeme na jeho změnu (může obsahovat jak čísla, tak písmena, bez diakritiky a bez mezery). V rámci stravovacího systému je nutné po přihlášení zadat e-mailovou adresu, která slouží pro komunikaci mezi jídelnou a strávníkem. Zde budou zasílány měsíční přehledy a zprávy o potvrzení objednávek, neodebraných obědech, případně o nedostatečné výši konta.

# Bezkontaktní čip VIS

Žák je povinen si zakoupit bezkontaktní čip VIS. Čip slouží nejen **k odběru obědů**, pro ty, kteří se přihlásí ke stravování na základě vyplnění přihlášky ke stravování, ale také **ke vstupu** do hlavní školní budovy a tělocvičny a **k používání školního kopírovacího a tiskového stroje**. Cena čipu je 117,-Kč.

**Pokud již čip VIS vlastníte, nový nekupujte.** Informaci uveďte do přihlášky ke stravnému nebo na e-mail <u>ha@uc.oaol.cz</u> a označený čip předejde v první školní den (1. 9. 2021), třídnímu učiteli nebo paní Hamplové na ekonomické oddělení (místnost č. 211) k načtení do našeho počítačového systému.

Peníze za čipy vybere třídní učitel v první školní den.

#### Přihláška ke stravování

Přihlášku ke stravování vytiskněte, vyplňte a předejte do kanceláře ekonomického oddělení (místnost č. 211) nejpozději do 1. 9. 2021. Můžete ji předat ve stejném termínu prostřednictvím třídního učitele.

# Vnitřní řád školní jídelny

Vnitřní řád školní jídelny je vyvěšený na webových stránkách školy a v prostorách ŠJ.

# Základní podmínky pro výdej obědů

Úhradu stravného provádějte jakýmkoliv bezhotovostním způsobem (trvalý nebo jednorázový příkaz k úhradě, složenkou na účet, vklad na pobočce banky) na účet školy u Komerční banky Olomouc č. 14637811/0100. Při platbě je nezbytně nutné uvádět přidělený variabilní symbol a do zprávy pro příjemce napsat jméno, příjmení a třídu žáka. Platby v hotovosti nebudou ve škole přijímány. Strávník

je povinen nahlásit změnu bankovního účtu v kanceláři ekon. oddělení OA nebo na e-mail ha@uc.oaol.cz.

- Aktuální cena jednoho oběda pro žáky je 37 Kč. Platbu je možné uhradit jednorázově, případně trvalým bankovním příkazem. Při změně ceny oběda bude informace včas zveřejněna na webových stránkách školy a na www.strava.cz.
- Každý strávník má tzv. kredit stravného, tj. zůstatek v Kč pro úhradu oběda. Podmínkou pro odběr stravy je dostatečná výše tohoto kreditu na osobním účtu. Stav kreditu si lze ověřovat na webové stránce www.strava.cz. Upozorňujeme, že je možné jednorázově uhradit větší částku, která bude ke kreditu připočtena a ze které bude postupně čerpáno. Pokud nemá strávník kredit, nemůže si oběd přihlásit.
- Přeplatky stravného se převádí do dalšího školního roku.

#### Strávník má povinnost:

- nosit při výdeji stravy, pro ověření přihlášení a zaplacení obědů stravovací čip, a tím se prokázat na výdejním terminálu při výdeji oběda;
- při zapomenutí čipu je povinen vyzvednout si nejpozději do 09:30 hodin na ekonomickém oddělení (místnost č. 211) náhradní stravenku na tento den, poté bude zablokován výdej oběda na tento čip;
- ztrátu čipu ihned nahlásit paní Hamplové na ekonomickém oddělení (místnost č. 211), která zajistí, aby byl čip zablokován proti zneužití;
- o při ztrátě nebo poškození čipu si u paní Hamplové zakoupit čip nový.

#### Přihlašování a odhlašování obědů

- Přihlašování a odhlašování se provádí na webové stránce www.strava.cz, kde bude každých 14 dnů zveřejněn aktuální jídelníček.
- Strávník si obědy přihlašuje sám, a to nejpozději pracovní den dopředu do 09:45 hodin (tzn. přihlášení nebo odhlášení oběda na pondělí je nutné provést úkon nejpozději v pátek do 09:45 hodin).
  Doporučujeme přihlásit si obědy na celý měsíc dopředu a pak podle potřeby jen průběžně odhlašovat.
- Zpětné odhlašování obědů není možné a strava propadá bez náhrady.
- Pro lepší komunikaci si na těchto stránkách zadejte e-mailovou adresu, na kterou vám budou zasílány informace o provedených přihláškách, odhláškách a odebraných obědech.
- Žák má nárok na dotovaný oběd první den neplánované nepřítomnosti ve škole (např. nemoc). Na další dny je povinností stravu odhlásit!!!

#### Návod na přihlášení obědů na webových stránkách www.strava.cz

(Přihlášení je umožněno pouze registrovaným strávníkům. Při potížích zvolte volbu "Nápověda".)

- 1. V dialogu pro přihlášení vyplňte a potvrďte položku "Číslo zařízení" v našem případě "1451".
- 2. Vyplňte a potvrďte položky "Uživatel" a "Heslo".
- 3. Objeví se uvítací stránka, na které bývají důležité informace a změny týkající se stravování.
- 4. V položce "**Nastavení uživatele**" si změňte přidělené univerzální heslo a vypište e-mailovou adresu.
- 5. V nabídce "Objednávky stravy" proveďte objednávky obědů
- 6. Změny nezapomeňte uložit potvrzením položky "Odeslat".
- 7. Ze systému se odhlaste potvrzením položky "Odhlášení uživatele".

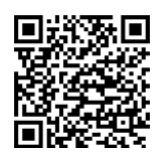

Aplikace <u>www.strava.cz</u> pro Android.

V Olomouci dne 1. 6. 2021

Ing. Romana Novotníková v. r. ředitelka školy